## **Multi-information Display**

Your motorcycle is equipped with a multiinformation display that presents various functions and settings.

• Certain manual functions and settings are disabled or inoperable while the vehicle is in motion. You cannot select a graved-out menu until the vehicle is stopped.

When the ignition switch is turned ON or ACC, the Notice message appears on the screen for a few second Read the Notice message.

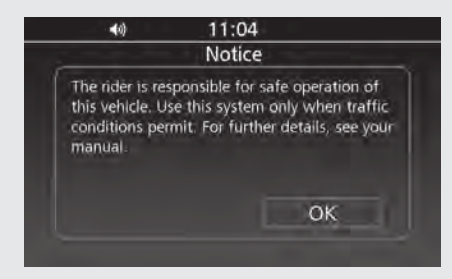

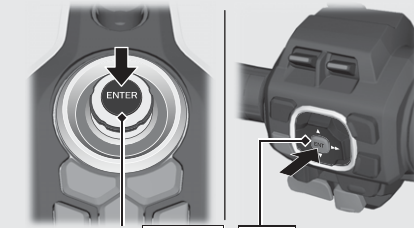

Interface dial (ENTER) ENT switch

#### Home Screen

From this screen, you can go to various functions and setup options.

When the ignition switch is turned ON or

#### ACC, you will see the screen you used last. To return to the Home screen:

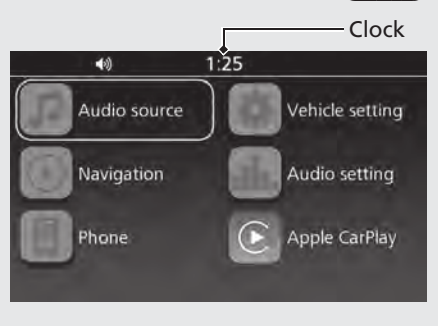

## Clock (12-hour display) To set the clock: C>P.78

### Audio Source Enters the current audio mode.

Vehicle Setting Enters the vehicle setting menu screen.

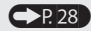

### **Navigation**

Displays the navigation screen. (Refer to the Navigation System manual.)

# Audio Setting

Enters the audio setting menu screen.

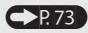

### Phone

Enters the phone screen.  $\bigcirc$  P 104

### Apple CarPlay<sup>™</sup>

Appears the menu icon when Apple CarPlay is available. P.101

# To select a desired setting menu: P.24